# **OFFICE OF THE CONTROLLER** Payroll Hot Topics

November 2024

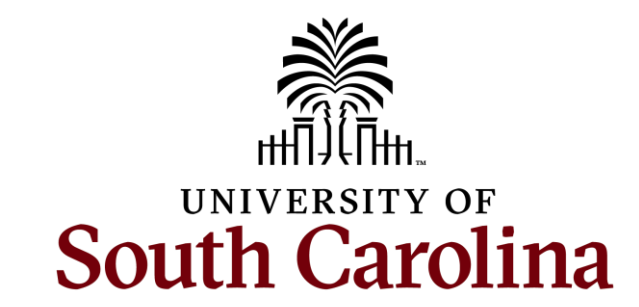

#### **Table of Contents**

| New Process Updates         | 3  |
|-----------------------------|----|
| Updated Resources           | 6  |
| Account Funding Changes     | 12 |
| Employee Verification       | 21 |
| Calendar Year End Reminders | 23 |
| New 2025 Pay Calendars      | 26 |
| Resources and Contacts      | 29 |

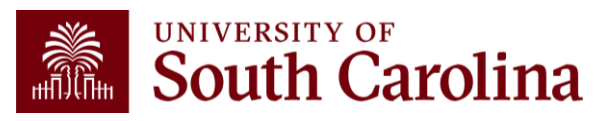

### New Process Updates

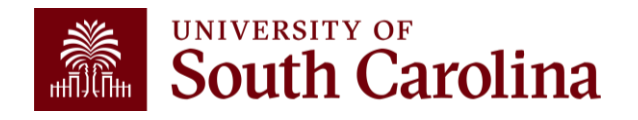

### **Overpayment Process**

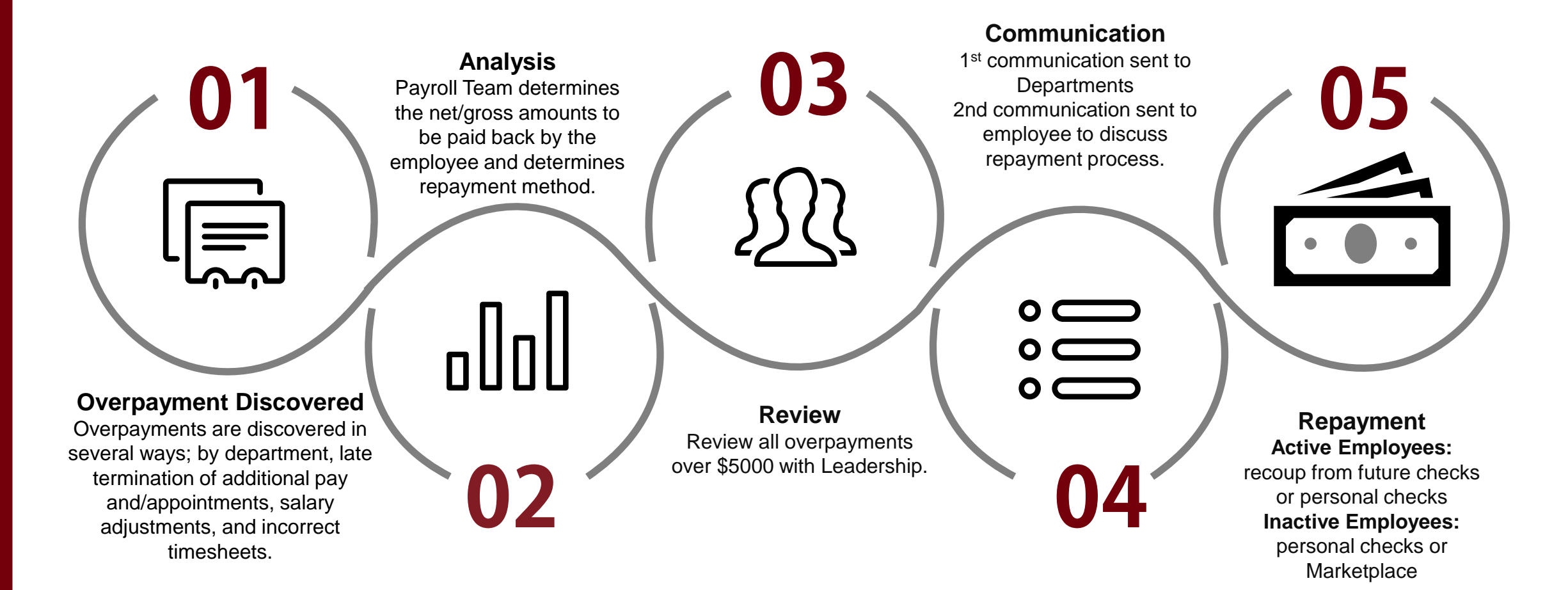

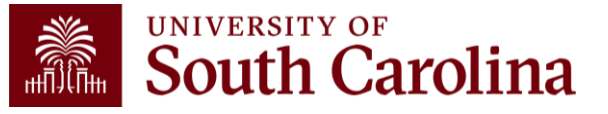

 Image: terminate the job, additional pay, and/or appointments timely

 Image: make salary adjustments accurately

 Image: return LWOP paperwork to Benefits timely

share the overpayment analysis with the employee within 5 business days. Reach out to the Payroll Team if you have questions or need help explaining the amount owed

inform the employee that the Payroll department only processes the information entered in PeopleSoft HCM. If they have questions about why the overpayment occurred, please direct them to their departmental HR Contract or HR Service Team

## Important Overpayment Tips and Reminders

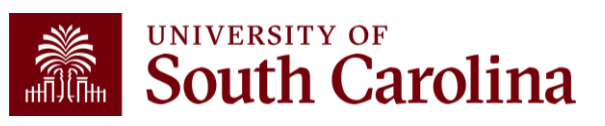

### Updated Resources

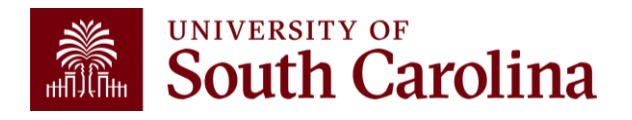

### **Updated Direct Deposit Resources**

Visit the **Direct Deposit** page on our Payroll website to view:

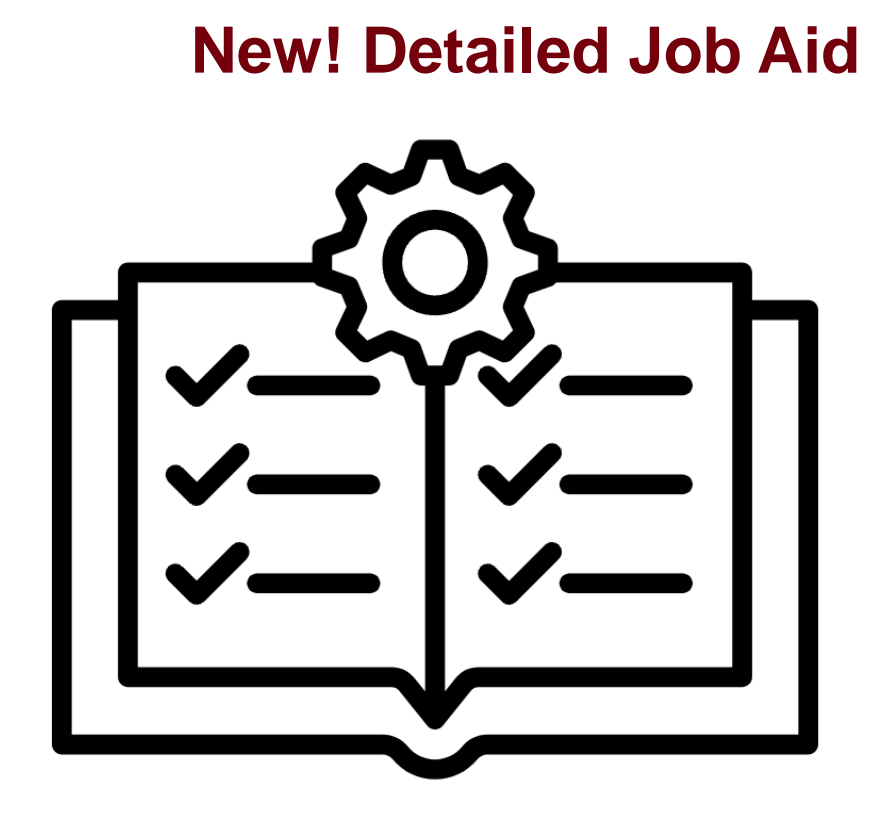

#### **Updated Quick Reference**

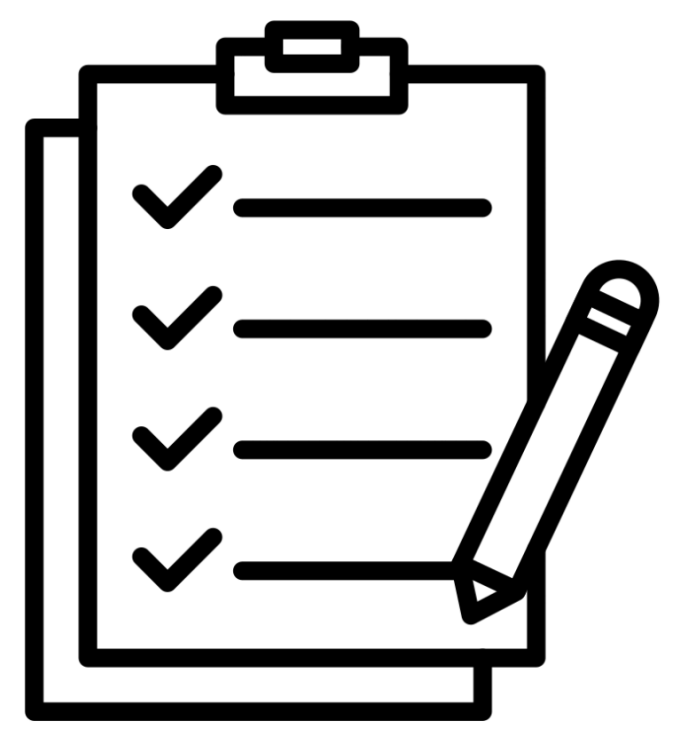

# Direct Deposit Quick

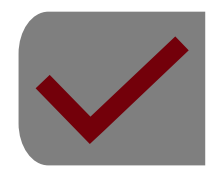

Up to five bank or credit union accounts can be added. The first account added will be set as a Full Balance deposit type, which means that your entire net pay will be allocated to this account unless you opt to add more accounts.

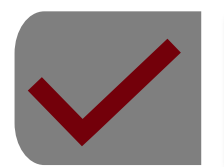

It is recommended that any direct deposit changes are entered at least seven days before payday to be effective with the upcoming payroll. Changes are subject to validation by the bank to guarantee the direct deposit change will be successful.

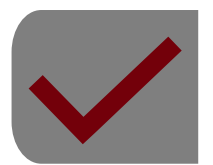

Keep a very close eye on bank statements or account notifications. This will help catch any discrepancies early and ensure that deposits are made correctly.

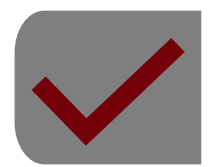

When a second account is added and saved, the deposit type of the first account will be updated from **Full Balance** to **Remaining Balance** and the account order will be updated to last in the list.

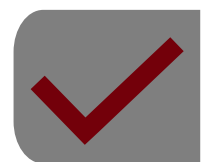

To add a new account as the Remaining Balance, the account needs to be first added as a percentage or amount. The current Remaining Balance account can then be edited to reflect the desired changes.

## **New Document Upload Resource**

Visit the Employee Self Service page on our Payroll website to view a new:

#### **Payroll Uploads Quick Reference**

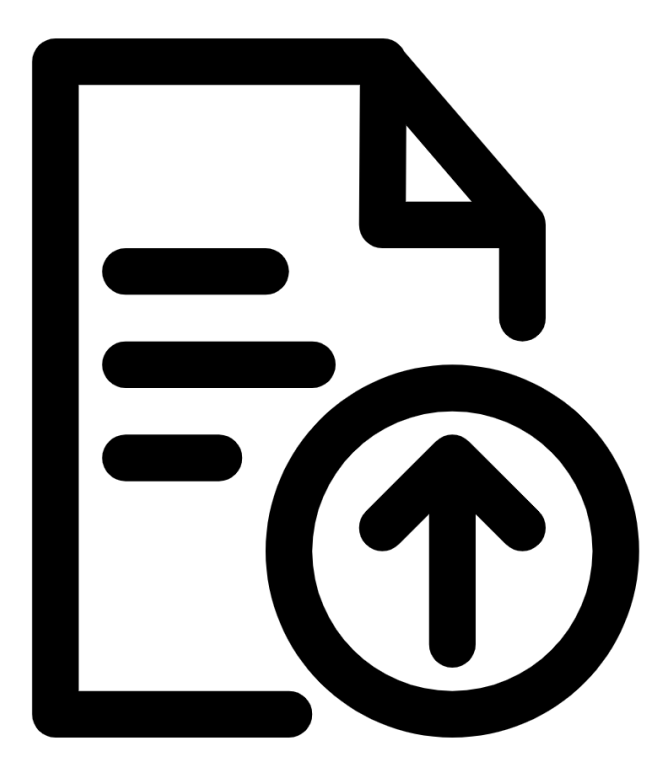

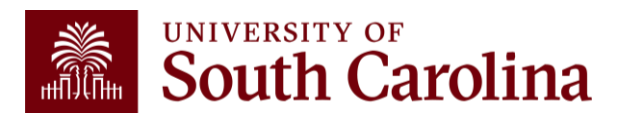

# Payroll Uploads Quick TIPS

#### Navigation in PeopleSoft HCM: Employee Self Service > Payroll Tile > Document Upload Tile

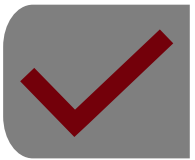

The Document Upload tile provides a secure way for employees to submit out of state W4s (Please do not use self service form if out of state)

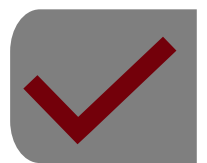

Provides International employees a secure way to upload their treaty and W4 documents. Document Upload Options: 8233 treaty, W9 treaty, W4, SC W4, Non-SC W4, and Other.

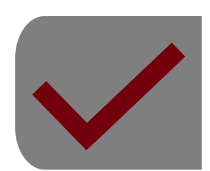

Preferred method of delivery for any paper tax forms being submitted to Payroll. Also, saves a trip to the Payroll Office.

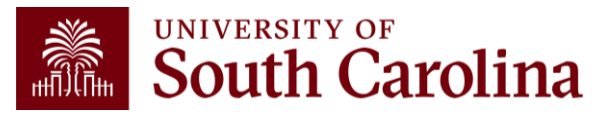

## **Updated ESS Quick Reference**

Visit the Employee Self Service page on our Payroll website to view an updated:

**Employee Self Service Quick Reference** 

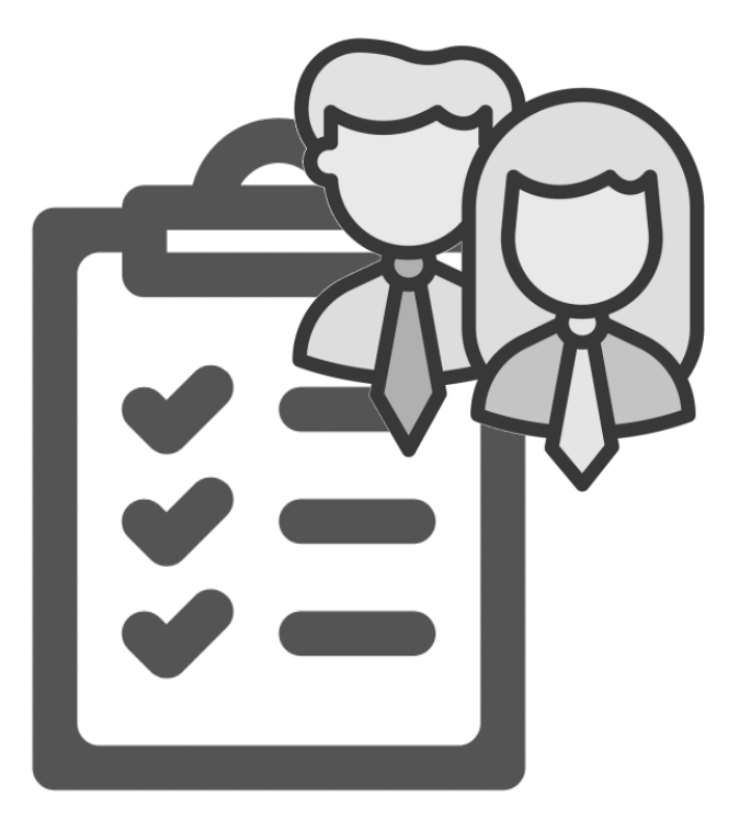

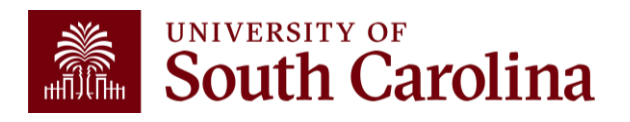

### Account Funding Changes

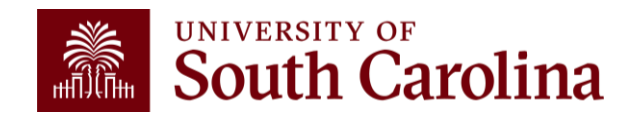

## **Monthly Checklist**

#### 1<sup>st</sup> day of the month

- Run payroll queries to determine if employee salaries need to be for the <u>next months 15<sup>th</sup> payroll</u>. Complete Account Change Form(s).
- Review HCM Distribution to see actual payroll transactions for the payroll that just posted. Complete retro JE form(s) as needed.
- Review transactions that have posted to the Grant Dashboard/ Non-USCSP Dashboard for the previous month. Complete any JVs, JEs, APEXs, as necessary.
- Ensure Account Change Form(s) submitted have been fully approved for the <u>30<sup>th</sup> payroll</u>.
- 5<sup>th</sup> day of the month
  - Remind PIs to review the Grant Dashboard/Non-USCSP Dashboard and HCM Distribution for the previous month for accuracy.

#### 16<sup>th</sup> day of the month

- Run payroll queries to determine if employee salaries need to be for the <u>next months 30<sup>th</sup> payroll</u>. Complete Account Change Form(s)
- Review HCM Distribution to see actual payroll transactions for the payroll that just posted. Complete retro JE form(s) as needed.
- Ensure Account Change Form(s) submitted have been fully approved for the **<u>15<sup>th</sup> payroll for the next month</u>**.

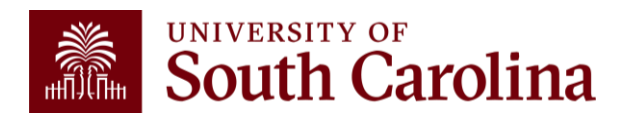

Visit the <u>Controller's Office</u> website for a downloadable version.

### Updating Payroll Expenses Using the Account Change eForm

What system: The eForm can be found in PeopleSoft HCM, hcm.ps.sc.edu.

Where can it be found: To find the Account Change eForm, navigate to: Employee Self Service – My Homepage/My Workplace – ePAF Homepage

Purpose: The Account Change eForm is used to update/correct payroll accounting expenses in a timely matter.

Why is this so important: Making timely and correct payroll accounting changes reduces the number of retro funding changes needed for lag employees. It is important to pay attention to funding end dates because payroll cannot post to ended projects causing those expenses to be charged to departmental accounts.

**Important Reminder:** It is important that new hires are assigned to the correct chartfield string because it is very difficult to do an account change form on someone's first check if they are starting in the middle of a pay period.

**Coming Soon:** Email reminders on the account change forms that sit out there unapproved for more than 2 days.

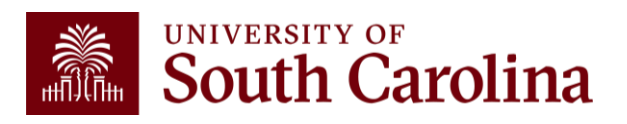

#### Timely Submission of Account Funding Change eForms

You can make funding changes up until the day after the previous pay date as outlined on the Payroll Schedule for Lag Employees.

| Payroll Period    | Checks<br>Distributed | Current End<br>Date | Lag & Hourly<br>End Date | Actions due to<br>HR   | Actions due from HR<br>to Payroll |
|-------------------|-----------------------|---------------------|--------------------------|------------------------|-----------------------------------|
| January 15, 2024  | 1/12/2024             | 1/15/2024           | 12/31/2023               | Refer to HR<br>website | 1/4/2024, 5 p.m.                  |
| January 31, 2024  | 1/31/2024             | 1/31/2024           | 1/15/2024                | Refer to               | 1/23/2024, 5 p.m.                 |
| February 15, 2024 | 2/15/2024             | 2/15/2024           | 1/31/2024                | e form                 | 2/7/2024, 5 p.m.                  |
| February 29, 2024 | 2/29/2024             | 2/29/2024           | t Funding Charles        | ine date).             | 2/21/2024, 5 p.m.                 |
| March 15, 2024    | 3/15/20               | Submit Account      | Vious payron ,           | efer to HR<br>website  | 3/7/2024, 5 p.m.                  |
| March 31, 2024    | 3/29                  | for Alson pre       | 2024                     | Refer to HR<br>website | 3/21/2024, 5 p.m.                 |
| April 15, 2024    | 4                     | 2024                | 3/31/2024                | Refer to HR<br>website | 4/5/2024, 5 p.m.                  |
| April 30, 2024    | 4/30/2024             | 4/30/2024           | 4/15/2024                | Refer to HR<br>website | 4/22/2024, 5 p.m.                 |

**Example:** To ensure a funding change for the 4/30/24 paycheck, the eForm must be submitted by 4/16/24.

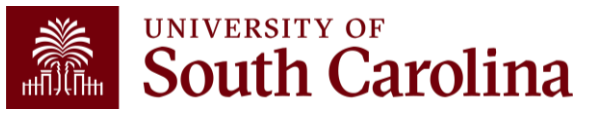

## Account Change eForm Key Take-Aways

- Some employees may have more than one record return, indicating they have a primary and secondary job here at the university. Be sure to click the Related Action Menu button on the job requiring the account funding change.
- The **Pay Period Effective Date Lookup** will only show the current Payroll and future dated Payrolls. If you attempt to enter a date for a past Payroll(s) you will receive an error message.
- Always double-check the Chartstring information populated in the New Distribution section. Specifically, ensure there is a Combination Code at the end of the chartstring. This indicates the string is valid.

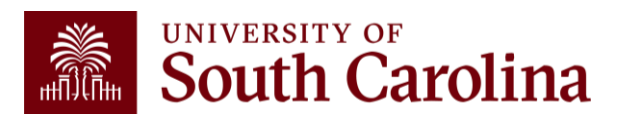

## How can Employees Needing Funding Changes be Identified?

There are two queries available to help identify all grant funding sources and end dates to help track expiring or inactive grants. You can run these before each payroll, allowing sufficient time to take corrective measure when a grant has expired or is inactive.

The queries are:

- SC\_PY\_FUND\_BYPROJ\_DATE
- SC\_PY\_FUNDING \_BYPROJ

To access these queries, navigate to Main Menu > Reporting Tools > Query > Query Viewer in <u>HCM PeopleSoft</u> and enter the query name, listed above, in the Query Name field.

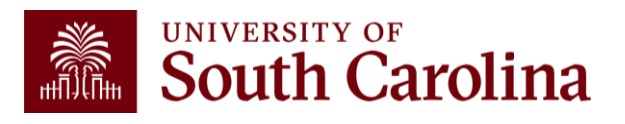

#### **Project Funding Query by Date**

**Role:** Business Manager Query Reports and Finance Initiator

**Report Name:** SC\_PY\_FUND\_BYPROJ\_DATE

Selection Criteria: Project ID, Fiscal Year (required), PC Business Unit, and Purchasing End Date

**Description:** Use this query to identify all grant funding sources and end dates to help track expiring or inactive grants.

| SC_P    | -FUND_BY         | PROJ_DATE - P     | Project Fund  | ding Query   | / by date      | •               |                  |          |               |        |       |        |               |                 |                    |      |            |          |              |            |              |          |                |                     |            |                      |
|---------|------------------|-------------------|---------------|--------------|----------------|-----------------|------------------|----------|---------------|--------|-------|--------|---------------|-----------------|--------------------|------|------------|----------|--------------|------------|--------------|----------|----------------|---------------------|------------|----------------------|
|         | Project          |                   |               |              |                |                 |                  |          |               |        |       |        |               |                 |                    |      |            |          |              |            |              |          |                |                     |            |                      |
| Fiscal  | Year (required)  | 2025              |               |              |                |                 |                  |          |               |        |       |        |               |                 |                    |      |            |          |              |            |              |          |                |                     |            |                      |
| PC Bus  | Unit (required)  | USCSP Q           |               |              |                |                 |                  |          |               |        |       |        |               |                 |                    |      |            |          |              |            |              |          |                |                     |            |                      |
| Fundir  | g End Date <=    | 11/30/2024        |               |              |                |                 |                  |          |               |        |       |        |               |                 |                    |      |            |          |              |            |              |          |                |                     |            |                      |
| View F  | lesults          |                   |               |              |                |                 |                  |          |               |        |       |        |               |                 |                    |      |            |          |              |            |              |          |                |                     |            |                      |
| Downle  | oad results in : | Excel SpreadSheet | t CSV Text Fi | ile XML File | (81 kb)        |                 |                  |          |               |        |       |        |               |                 |                    |      |            |          |              |            |              |          |                |                     |            |                      |
| View Al |                  |                   |               |              | (01.12)        |                 |                  |          |               |        |       |        |               |                 |                    |      |            |          |              |            |              |          |                | Fire                | st 1-100 o | of 141 🕟 Last        |
| Row     | Name             | First Name        | Last          | ID           | Empl<br>Record | Job Eff<br>Date | Sequence Dept ID | Position | Pay<br>Status | Action | Group | о Туре | Empl<br>Class | Planned<br>Exit | Auto<br>End<br>Job | Year | Eff Date   | Sequence | Earn<br>Code | Seq<br>Nbr | Combo Code   | Project  | PC Bus<br>Unit | Funding End<br>Date | Distribut  | ed Operating<br>Unit |
| 1       |                  |                   |               |              | 0              | 08/16/2024      | 0 115400         |          | A             | REH    | 112   | s      | STU           | 05/15/2025      | Y                  | 2025 | 08/16/2024 | • 0      |              | 1          | A00000100663 | 10013053 | USCSP          | 10/31/2024          | Y          | CL034                |
| 2       |                  |                   |               |              | 1              | 09/01/2024      | 0 155201         |          | A             | REH    | 112   | s      | STU           | 12/31/2024      | Y                  | 2025 | 09/01/2024 | ч о      |              | 1          | A00000105243 | 10013441 | USCSP          | 11/30/2024          | Y          | CL040                |
| 3       |                  |                   |               |              | 0              | 09/01/2024      | 0 100100         | 00774213 | A             | POS    | P12   | s      | RGP           | 12/31/2024      | Y                  | 2025 | 09/29/2024 | ι O      |              | 1          | A00000115677 | 10014126 | USCSP          | 11/30/2024          | Y          | CL061                |
| 4       |                  |                   |               |              | 2              | 08/26/2024      | 0 115600         |          | A             | REH    | T12   | s      | STU           | 12/06/2024      | Y                  | 2025 | 09/16/2024 | + o      |              | 1          | A00000118730 | 10014388 | USCSP          | 11/30/2024          | Y          | CL034                |
| 5       |                  |                   |               |              | 0              | 08/16/2024      | 0 155401         |          | A             | REH    | HRL   | н      | STU           | 11/14/2024      | Y                  | 2025 | 08/16/2024 | L 0      |              | 1          | A0000079177  | 10011551 | USCSP          | 11/14/2024          | N          | CL040                |
| 6       |                  |                   |               |              | 2              | 05/16/2024      | 0 115300         |          | A             | HIR    | HRL   | н      | TSF           | 04/30/2025      | Y                  | 2025 | 07/01/2024 | ч о      |              | 1          | A00000107024 | 10013606 | USCSP          | 11/30/2024          | Y          | CL034                |
| 7       |                  |                   |               |              | 1              | 07/16/2024      | 1 100100         | 00773572 | A             | PAY    | P12   | s      | RGP           | 06/30/2025      | Y                  | 2025 | 07/01/2024 | 1        |              | 1          | A00000115628 | 10014126 | USCSP          | 11/30/2024          | Y          | CL061                |
| 8       |                  |                   |               |              | 2              | 05/16/2024      | 0 115300         |          | A             | HIR    | HRL   | н      | TSF           | 04/30/2025      | Y                  | 2025 | 07/01/2024 | • 0      |              | 1          | A00000107024 | 10013606 | USCSP          | 11/30/2024          | Y          | CL034                |
| 9       |                  |                   |               |              | 2              | 08/26/2024      | 1 115600         |          | A             | DTA    | T12   | s      | STU           | 12/06/2024      | Y                  | 2025 | 09/16/2024 | ч о      |              | 1          | A00000118730 | 10014388 | USCSP          | 11/30/2024          | Y          | CL034                |
| 10      |                  |                   |               |              | 0              | 07/01/2024      | 0 115500         | 00002459 | A             | PAY    | C09   | S      | FTE           |                 | Ν                  | 2025 | 10/16/2024 | • 0      |              | 1          | A00000107698 | 10013653 | USCSP          | 11/30/2024          | Y          | CL034                |
| 11      |                  |                   |               |              | 2              | 01/02/2024      | 0 213000         |          | A             | REH    | HRL   | н      | TSF           | 12/15/2024      | Y                  | 2025 | 07/01/2024 | • 0      |              | 1          | A00000106139 | 10013531 | USCSP          | 11/26/2024          | Y          | CL071                |
| 12      |                  |                   |               |              | 0              | 07/16/2024      | 1 213000         | 00773719 | A             | PAY    | P12   | S      | RGP           | 11/05/2028      | Y                  | 2025 | 07/01/2024 | ۰<br>۱   |              | 1          | A00000106136 | 10013531 | USCSP          | 11/26/2024          | Y          | CL071                |
| 13      |                  | _                 | _             |              | 0              | 06/16/2024      | 0 115300         | 00083081 | A             | PAY    | P09   | s      | FTE           |                 | Ν                  | 2025 | 08/16/2024 | L 0      |              | 1          | A00000107041 | 10013606 | USCSP          | 11/30/2024          | Y          | CL034                |

## **Project Funding Query by Date**

When using this query, **be sure to focus on the following:** 

- Employees whose job **does not auto end** because payroll will not be allowed to post to these combo codes after the project end date.
- Employees that **do have auto term, but the auto term date exceeds the funding end date** because payroll will not be allowed to post to these combo codes after the project end date.
- Pay close attention to pay group. For example, if you are running the query for 3/31/24 payroll and your project ended 3/15/24 payroll for an employee **paid on a lag** will post to this project because the earnings end date would be 3/15/24.

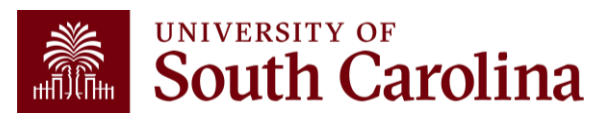

#### **Project Funding Query by Project**

Role: Business Manager Query Reports and Finance Initiator

**Report Name:** SC\_PY\_FUNDING\_BYPROJ

Selection Criteria: Project ID, Fiscal Year (required), and PC Business Unit

**Description:** Use this query to identify employees charged to projects for the current fiscal year.

| SC_F   | Y_FUND                           | ING_BYP                 | 'ROJ - Fu  | unding qu  | iery by I      | oroject         |          |         |          |                 |       |       |      |               |                 |                    |      |            |          |                |            |              |          |                |                     |             |
|--------|----------------------------------|-------------------------|------------|------------|----------------|-----------------|----------|---------|----------|-----------------|-------|-------|------|---------------|-----------------|--------------------|------|------------|----------|----------------|------------|--------------|----------|----------------|---------------------|-------------|
| Fiscal | Proj<br>Year (requir<br>PC Bus I | ject 10010<br>red) 2024 | 154<br>I   |            |                |                 |          |         |          |                 |       |       |      |               |                 |                    |      |            |          |                |            |              |          |                |                     |             |
| View   | Results                          |                         |            |            |                |                 |          |         |          |                 |       |       |      |               |                 |                    |      |            |          |                |            |              |          |                |                     |             |
| Dow    | nload results                    | s in : Exce             | I SpreadSh | eet CSV To | ext File       | KML File (5     | kb)      |         |          |                 |       |       |      |               |                 |                    |      |            |          |                |            |              |          |                |                     |             |
| View   | AII                              |                         |            |            |                |                 |          |         |          |                 |       |       |      |               |                 |                    |      |            |          |                |            |              |          |                | First 1-10          | of 10 Last  |
| Row    | Name                             | First<br>Name           | Last       | ID         | Empl<br>Record | Job Eff<br>Date | Sequence | Dept ID | Position | Pay<br>Status A | ction | Group | Туре | Empl<br>Class | Planned<br>Exit | Auto<br>End<br>Job | Year | Eff Date   | Sequence | Earn S<br>Code | Seq<br>Nbr | Combo Code   | Project  | PC Bus<br>Unit | Funding<br>End Date | Distributed |
| 1      |                                  |                         |            | •          | ; 3            | 01/01/2024      | 1        | 155401  |          | A D             | TA    | T12   | s    | STU           | 05/15/2024      | Y                  | 2024 | 02/16/2024 | C        | )              | 1          | A00000061865 | 10010154 | USCSP          | 06/30/2024          | Y           |
| 2      |                                  |                         |            |            | 0              | 02/19/2024      | 0        | 155401  |          | а н             | lir   | HRL   | н    | STU           | 05/15/2024      | Y                  | 2024 | 02/19/2024 | C        | )              | 1          | A0000061865  | 10010154 | USCSP          | 06/30/2024          | Y           |
| 3      |                                  |                         |            | •          | 0              | 02/13/2024      | 0        | 155401  | 00773361 | A D             | TA    | 112   | s    | RGP           | 03/15/2026      | Y                  | 2024 | 11/16/2023 | C        | )              | 1          | A0000061873  | 10010154 | USCSP          | 06/30/2024          | Y           |
| 4      |                                  |                         |            |            | 3              | 01/01/2024      | 1        | 155401  |          | A D             | TA    | T12   | s    | STU           | 05/15/2024      | Y                  | 2024 | 01/16/2024 | 0        | )              | 1          | A0000061865  | 10010154 | USCSP          | 06/30/2024          | Y           |
| 5      |                                  |                         |            |            | 1              | 01/08/2024      | 0        | 155201  |          | а н             | lir   | HRL   | н    | STU           | 05/04/2024      | Y                  | 2024 | 01/16/2024 | C        | )              | 1          | A0000061865  | 10010154 | USCSP          | 06/30/2024          | Y           |
| 6      |                                  |                         |            |            | 0              | 02/26/2024      | 0        | 155401  |          | A R             | EH    | HRL   | н    | STU           | 05/15/2024      | Y                  | 2024 | 02/26/2024 | C        | )              | 1          | A0000061865  | 10010154 | USCSP          | 06/30/2024          | N           |

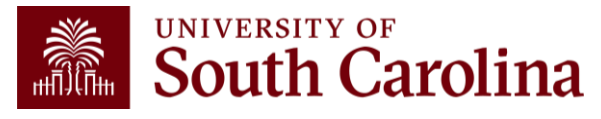

### **Employee** Verification

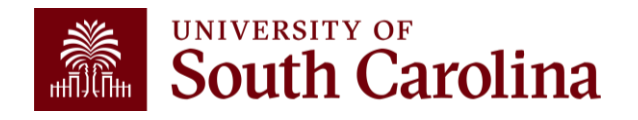

## **Employment Verification**

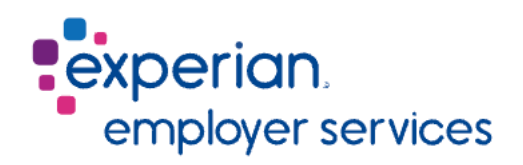

**Experian Verify** is an employment verification system that automates income and employment verification services for employees. Verifiers have access to request a report anytime, and the report will be automatically generated and returned to the verifier instantly.

This system provides:

- income verification
- employment verification
- social service request
- a custom verification letter

An employee can also:

- Request a Verification Letter or Public Service Loan Forgiveness Form
- Manage your privacy
- View and download your own verification report

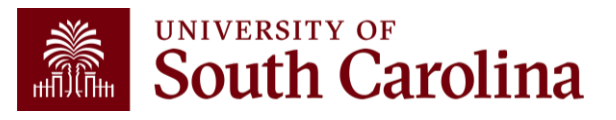

## **Employment Verification**

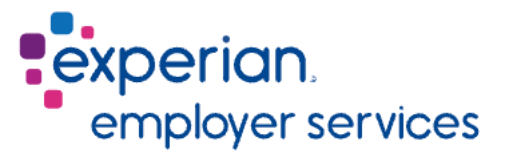

**Experian Verify** eliminates all internal manual verification labor for the University through a secure and employee consent-driven process.

- Verifiers and employees can use Experian Verify to easily retrieve accurate employment and income information.
- Using Experian's automated process will speed up the employment verification process when applying for big loans like cars and mortgages which is a big benefit to all University employees!

Visit the <u>Employee Verification</u> page on our Payroll website for add detailed information and user guides.

**Note:** Experian has employment data for all employees who have been employed since 1/1/2020, but if a verification request comes in for someone who separated from employment prior to 1/1/2020 Experian will be unable to provide verification. In these scenarios, please have the vendor or former employee reach out directly to the Payroll Office (payroll@mailbox.sc.edu) for verification.

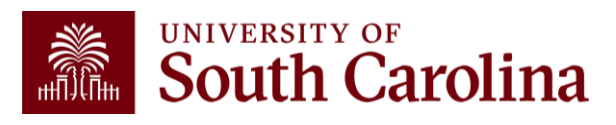

#### Calendar Year End Reminders

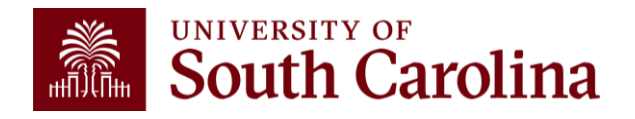

## Year End Taxable Fringe Benefit Files

#### **Important Reminders:**

- Please send all Taxable Fringe Benefit files to <u>Payroll@mailbox.sc.edu</u> by November 27<sup>th</sup>, 2024.
- These would include tuition assistance over \$5250, gift cards, cell phones, taxable moving expenses, and other taxable non-cash items given to employees in 2024. For a comprehensive list, see the <u>IRS Publication 15-B/</u> <u>Employer's Tax Guide to Fringe Benefits</u>.
- The Taxable Fringe Benefit files must include Employee Name, EMPL ID, EMPL Record, Department, Dollar Amount, and Item Description.
- The University is required to record anything the IRS deems of cash value to employees and not exempted by IRS to exclude from income.

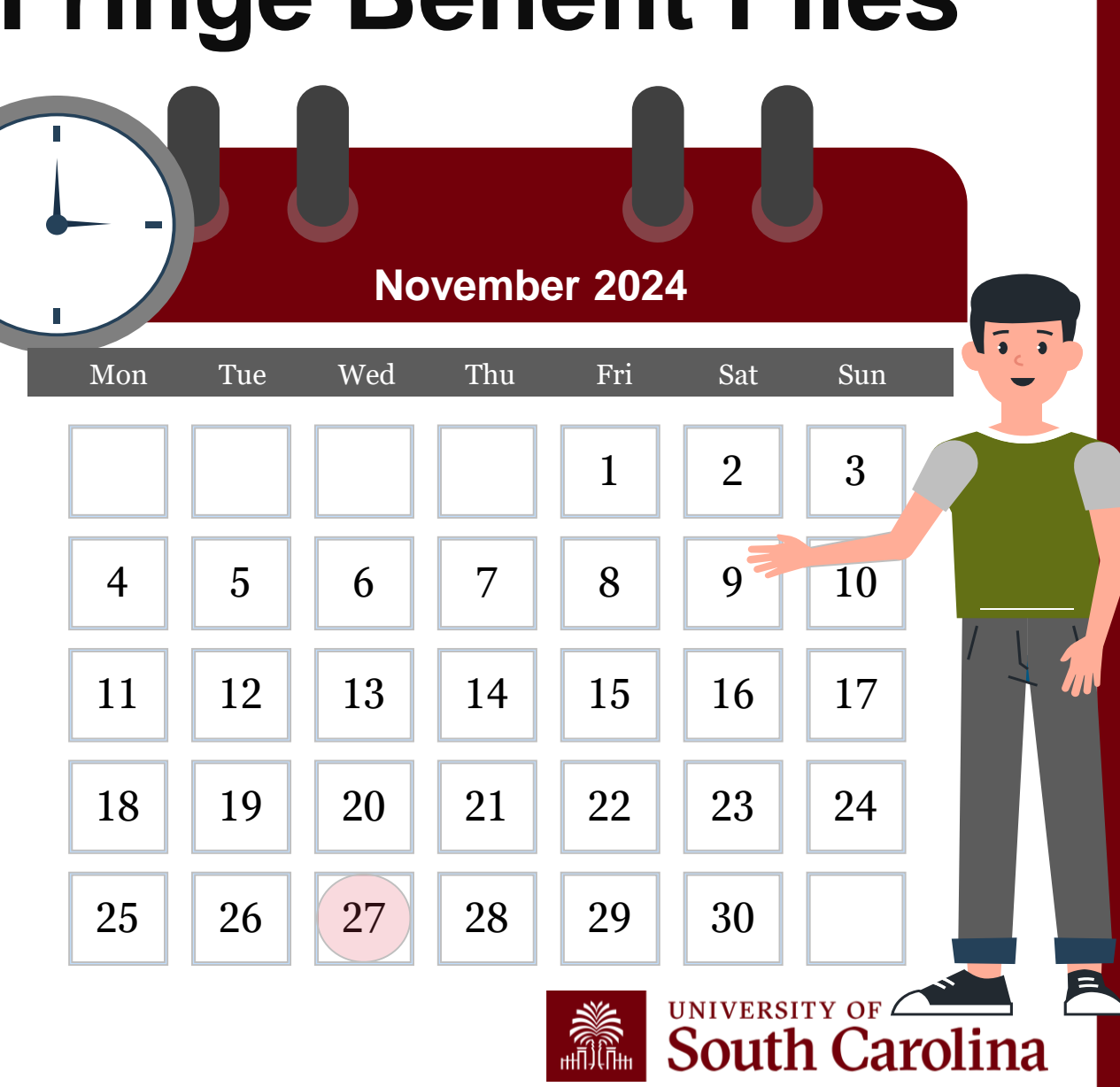

## **Other Year End Reminders**

- W-2s and 1042-S forms will be available to employees by January 31, 2025.
- Active employees can access their W-2s electronically. Once you submit your consent forms, they will stay in effect until you fill out a Withdrawal of Consent Form in PeopleSoft HCM. This means your initial consent will apply for future years unless you decide to change it or if your employment ends.
- Inactive employees will receive their W-2 forms by mail, and 1042-S forms will also be sent via mail.
- It is important for employees to keep their addresses up to date. To update addresses, visit the Personal Details page in PeopleSoft HCM and click on the Addresses tile, or contact HR for assistance.
- Exempt W4's must be turned in each calendar year after Jan 1 but before the Feb 15<sup>th</sup>.

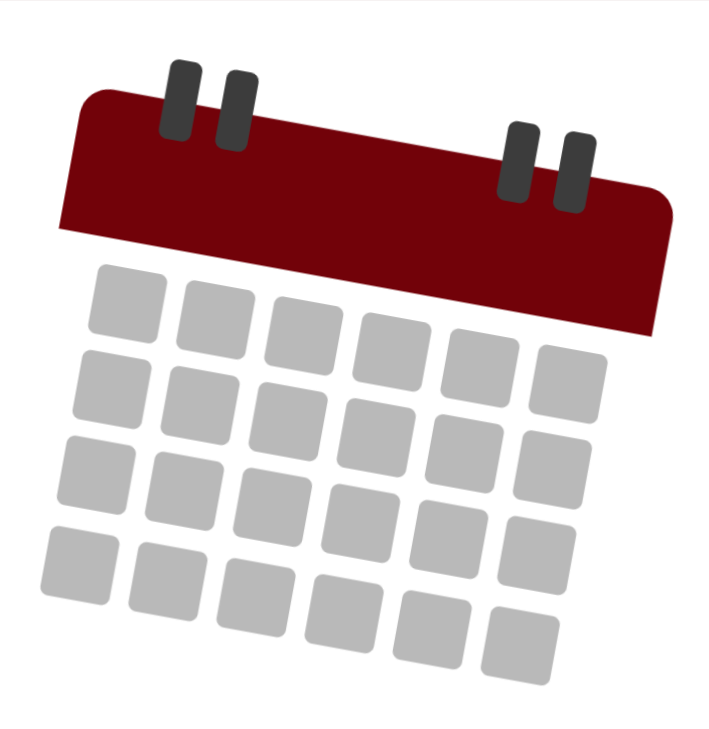

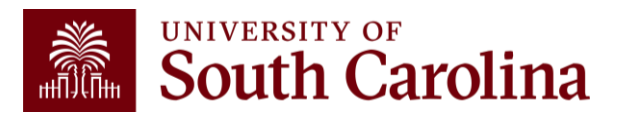

### New 2025 Pay Calendars

![](_page_26_Picture_1.jpeg)

## 2025 Current/Lag Pay Schedule

| Payroll Period    | Checks<br>Distributed | Current End<br>Date | Lag & Hourly<br>End Date | Actions due to<br>HR   | Actions due from HR<br>to Payroll |
|-------------------|-----------------------|---------------------|--------------------------|------------------------|-----------------------------------|
| January 15, 2025  | 1/15/2025             | 1/15/2025           | 12/31/2024               | Refer to HR<br>website | 1/7/2025, 5 p.m.                  |
| January 31, 2025  | 1/31/2025             | 1/31/2025           | 1/15/2025                | Refer to HR<br>website | 1/23/2025, 5 p.m.                 |
| February 15, 2025 | 2/14/2025             | 2/15/2025           | 1/31/2025                | Refer to HR<br>website | 2/6/2025, 5 p.m.                  |
| February 28, 2025 | 2/28/2025             | 2/28/2025           | 2/15/2025                | Refer to HR<br>website | 2/20/2025, 5 p.m.                 |
| March 15, 2025    | 3/14/2025             | 3/15/2025           | 2/28/2025                | Refer to HR<br>website | 3/6/2025, 5 p.m.                  |
| March 31, 2025    | 3/31/2025             | 3/31/2025           | 3/15/2025                | Refer to HR<br>website | 3/21/2025, 5 p.m.                 |
| April 15, 2025    | 4/15/2025             | 4/15/2025           | 3/31/2025                | Refer to HR<br>website | 4/7/2025, 5 p.m.                  |

#### **Processing Dates**

Departments must adhere to the established HR deadlines for payroll to be processed timely. Human Resources receives all pay related actions for approval and processes transactions accordingly. All approved HR transactions must be completed prior to the deadlines in the Payroll processing schedule.

![](_page_27_Picture_4.jpeg)

## **2025 Hourly/Overtime Pay Schedule**

| Pay Day     | Beginning<br>Date | Ending<br>Date | Approved timesheet<br>submissions due *5pm<br>each day |
|-------------|-------------------|----------------|--------------------------------------------------------|
| January 15  | 12/16/2024        | 12/31/2024     | January 7                                              |
| January 31  | 1/1/2025          | 1/15/2025      | January 23                                             |
| February 14 | 1/16/2025         | 1/31/2025      | February 6                                             |
| February 28 | 2/1/2025          | 2/15/2025      | February 20                                            |
| March 14    | 2/16/2025         | 2/28/2025      | March 6                                                |
| March 31    | 3/1/2025          | 3/15/2025      | March 21                                               |
| April 15    | 3/16/2025         | 3/31/2025      | April 7                                                |
| April 30    | 4/1/2025          | 4/15/2025      | April 22                                               |
| May 15      | 4/16/2025         | 4/30/2025      | May 7                                                  |
| May 30      | 5/1/2025          | 5/15/2025      | May 21                                                 |
| June 13     | 5/16/2025         | 5/31/2025      | June 5                                                 |

#### **Pay Dates**

The University processes lag payrolls and current payrolls on a semi-monthly basis in accordance with your pay group schedule. See the <u>Payroll Toolbox</u> for additional information. Please contact HR if you need further information regarding your assigned pay group.

![](_page_28_Picture_4.jpeg)

#### Resources and Contacts

![](_page_29_Picture_1.jpeg)

![](_page_30_Picture_0.jpeg)

#### CATEWAYS FOR: STUDENTS FACULTY & STAFF ALUMINI PARENTS & FAMILIES CALENDAR MAP DIRECTORY APPLY

SEARCH SC.EDU

Q

#### **Payroll Department**

![](_page_30_Picture_4.jpeg)

#### **MONEY MATTERS**

In cooperation with Human Resources and University departments, we fulfill the obligation of paying all University of South Carolina employees accurately and timely.

#### > Payroll Department

We are responsible for preparing payrolls for the University of South Carolina in accordance with university policies and federal/state rules and regulations.

#### My Payroll

Pay Dates

**Direct Deposit** 

International Payroll

Payroll Toolbox

Office Contacts

#### New Payroll Department Communication Hours and Contact Information

In our ongoing effort to enhance support and service, the Payroll Department is updating our communication and interaction approach. Starting Monday, August 26th, 2024, the department will be available for in-person visits on Wednesdays from 9 a.m. to 2 p.m. For assistance on other workdays, please reach out via email at payroll@mailbox.sc.edu [2] or call us at 803-777-4227.

These changes are designed to ensure that both employees and payroll personnel are well-prepared for discussions, leading to more effective and efficient resolutions. This adjustment will also ensure that the right individuals are available to assist with your needs.

Clear communication remains a priority, and our team is here to support you. If you wish to schedule an appointment, please email us at **payroll@mailbox.sc.edu** <a>???</a>. Our employee liaison team will respond within 24 hours to assist with your questions and arrange a meeting if necessary. PEOPLESOFT HCM Login to the HCM PeopleSoft System

To log in, use your Network Username and password. This requires two-factor authentication (DUO).

The HCM PeopleSoft system replaces ITAMS.

PeopleSoft HCM »

#### **Contact Payroll**

Phone: 803-777-4227 Fax: 803-777-8080 1600 Hampton Street, 7th floor University of South Carolina Columbia, South Carolina 29208 payroll@mailbox.sc.edu

#### Where to Find Resources Referenced in this Presentation

Resources referenced in this presentation can be found on our <u>Payroll</u> website.

![](_page_30_Picture_28.jpeg)

## Questions

![](_page_31_Picture_1.jpeg)

#### **Controller's Office Contact List**

| General Accounting (JEs, JVs, Apex, GL issues/Questions) | Email Address                                                                                                 |
|----------------------------------------------------------|----------------------------------------------------------------------------------------------------|
| General Email Address                                    | genacctg@mailbox.sc.edu                                                                                       |
| Cash Advance Settlement                                  | cashadvc@mailbox.sc.edu                                                                                       |
| Payroll Retro Journal Entries                            | retroje@mailbox.sc.edu                                                                                        |
| Chartfield Maintenance                                   | cfmaint@mailbox.sc.edu                                                                                        |
| Moving & Relocation Mailbox                              | moving@mailbox.sc.edu                                                                                         |
| PeopleSoft Finance Security Requests                     | pssecure@mailbox.sc.edu                                                                                       |
| Accounts Payable                                         | Email Address                                                                                                 |
| General Email Address                                    | ap@mailbox.sc.edu                                                                                             |
| AP Uploads                                               | anunlaad@mailhay.aa.adu                                                                                       |
|                                                          | apupioad@mailbox.sc.edu                                                                                       |
| Supplier Maintenance                                     | apupload@mailbox.sc.edu<br>apsupplr@mailbox.sc.edu                                                            |
| Supplier Maintenance Travel Office                       | apupload@mailbox.sc.edu<br>apsupplr@mailbox.sc.edu<br>Email Address                                           |
| Supplier Maintenance Travel Office General Email Address | apupload@mailbox.sc.edu         apsupplr@mailbox.sc.edu         Email Address         teoffice@mailbox.sc.edu |

### **Controller's Office Contact List**

| Capital Assets                                | Email Address           |
|-----------------------------------------------|-------------------------|
| Physical Inventory                            | physinv@mailbox.sc.edu  |
| Cash Management and Treasury                  | Email Address           |
| General Treasury Email Address                | treasury@mailbox.sc.edu |
| Program Expense Card                          | cards@mailbox.sc.edu    |
| Team Card                                     | teamcard@mailbox.sc.edu |
| Travel Card                                   | travelcard@sc.edu       |
| Compliance and Tax                            | Email Address           |
| General Compliance Email Address              | concpl@mailbox.sc.edu   |
| General Tax Email Address                     | tax@mailbox.sc.edu      |
| Research/Development Sales/Use Tax Exemptions | rdequip@mailbox.sc.edu  |
| Time and Effort Reporting                     | timeandeffort@sc.edu    |

### **Controller's Office Contact List**

| Grants and Funds Management        | Email Address                            |
|------------------------------------|------------------------------------------|
| Sponsored Award Specific Questions | Contact your Post Award Accountant (PAA) |
| Payroll                            | Email Address                            |
| General Email Account              | payroll@mailbox.sc.edu                   |

![](_page_34_Picture_2.jpeg)

# THANK YOU!

#### **Office of the Controller**

![](_page_35_Picture_2.jpeg)

#### **Address:**

1600 Hampton Street Columbia, SC 29208

![](_page_35_Picture_5.jpeg)

**Contact Number:** Phone: 803-777-2602 Fax: 803-777-9586

![](_page_35_Picture_7.jpeg)

Email Address: controller@sc.edu

![](_page_35_Picture_9.jpeg)

![](_page_35_Picture_10.jpeg)

Alone, we can do so little; together, we can do so much.

![](_page_36_Picture_13.jpeg)